# Minuta do Manual de Uso

Portal do IFRR www.ifrr.edu.br

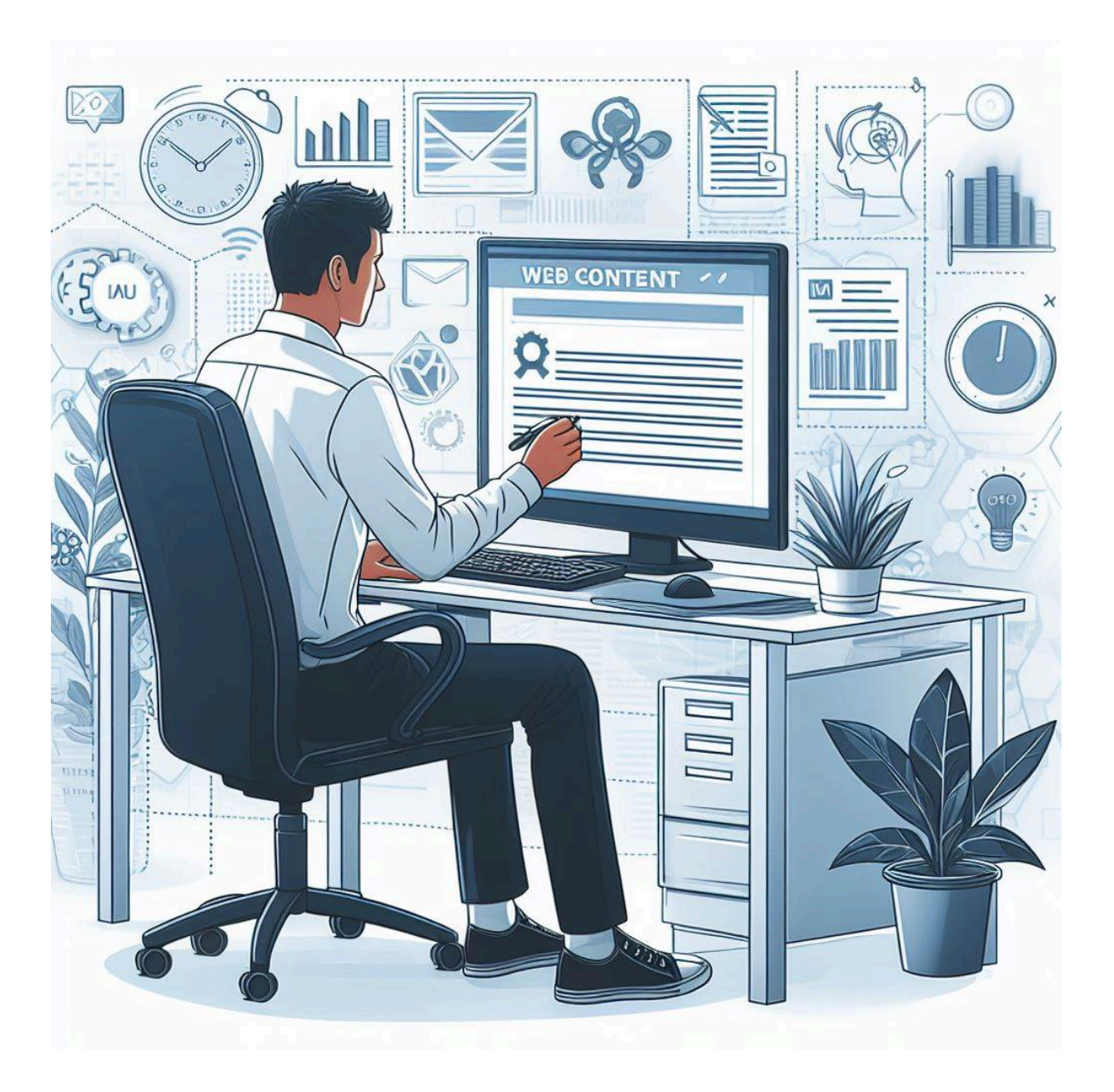

#### Como entrar na área administrativa do Portal?

- Acesse: <u>http://www.ifrr.edu.br/admin;</u>
- 2. Clique em "Digite seu usuário";
- 3. Digite seu usuário do SUAP;
- 4. Digite sua senha do SUAP;
- 5. Clique em "Entrar".

**Obs.:** Ao efetuar o primeiro login seu usuário será ativado, porém, você ainda não terá perfil para acessar a área

| Entrar no Wagtail  |  |
|--------------------|--|
| Usuário *          |  |
| Digite seu usuário |  |
| Password *         |  |
| •••••              |  |
| Esqueceu a senha?  |  |
| Lembrar-me         |  |
| Entrar             |  |
| wagtail            |  |
|                    |  |
|                    |  |

administrativa, se o seu setor já possuir acesso, peça para te colocarem no grupo, caso contrário abra o chamado <u>S38 - Criação de Usuário para acesso a</u> <u>modificações no Site Institucional</u> para DTI.

#### Tela de Boas-vindas

A tela de Boas-vindas exibe as informações de:

- Número de páginas, imagens e documentos.
- Páginas aguardando moderação (se você tiver permissão).
- 3. Páginas que você bloqueou.
- 4. Suas alterações recentes.

Você pode voltar para a tela de Boas-Vindas a qualquer momento

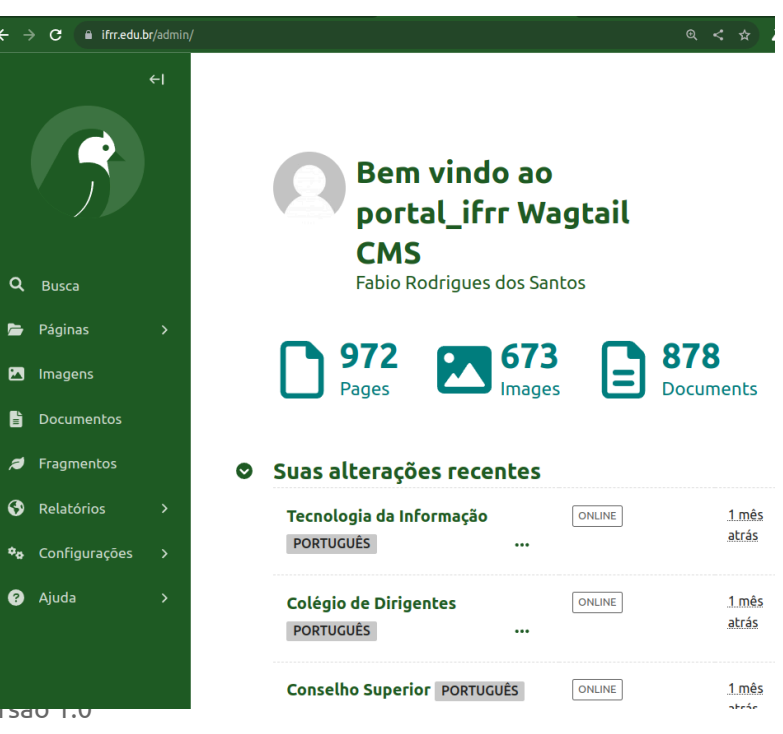

MANUAL DE USO | PORTAL DO IFRR | Versao 1.0

clicando no passarinho verde no canto superior esquerdo da tela.

#### Menu

- Clique no botão Páginas da barra lateral para abrir o menu de páginas. Isso permite navegar pelas páginas do site.
   Clicando no nome de uma Página levará para
- Clicando no ícone edição de uma página levará para a tela de edição da página.

uma tela Explorando Página.

- Clicando no ícone de seta levará para a subseção da página.
- Clicando no título da seção levará de volta para a página anterior.

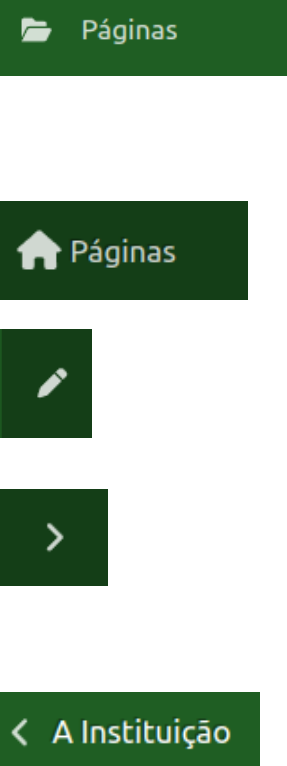

#### Busca

1. Acessível pela barra lateral.

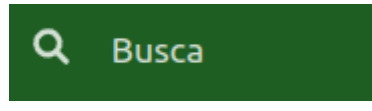

- 2. Digite a parte ou o nome completo da página que você está procurando.
- Clicando no título da página nos resultados levará para a tela de edição desta página (caso você tenha permissão).

#### Explorando página

Esta tela permite visualizar todas as páginas-filhas da página e realizar ações. Você pode publicar e despublicar páginas, mover páginas para outras seções, detalhar

mais a árvore de páginas ou reordenar as páginas com o objetivo de exibição nos menus.

 Enquanto você navega pelo site, o breadcrumb (a linha de nomes de páginas começando com o ícone de Casa) irá exibir o caminho que você está seguindo. Clicando no título da página no breadcrumbs levará para a tela de Explorando esta página.

| > | Página Inicial 🕀 …                    | <b>Q</b> Search |                       | <b>*</b>         | C 1      | ONLINE |
|---|---------------------------------------|-----------------|-----------------------|------------------|----------|--------|
|   | Título ~ 1-13 of 13                   |                 | Atualizada 🛩          | Tipo 🖌           | Status ~ |        |
|   | Comissão Permanente de Pessoal Docent | te              | <u>1 semana atrás</u> | Pasta            | ONLINE   | >      |
|   | Processos Seletivos                   | •••             | <u>1 semana atrás</u> | Página Padrão    | ONLINE   | >      |
|   | Parcerias                             | •••             | <u>2 meses atrás</u>  | Pasta            | RASCUNHO |        |
|   | 🗅 Comissão Própria de Avaliação       | •••             | <u>5 meses atrás</u>  | Pasta            | ONLINE   | >      |
|   | 🗅 Programas                           | •••             | <u>5 meses atrás</u>  | Pasta            | ONLINE   | >      |
|   | 🗅 Notícias                            | •••             | <u>5 meses atrás</u>  | Lista de Artigos | ONLINE   | >      |
|   | 🗅 A Instituição                       |                 | 5 meses atrás         | Pasta            | ONLINE   | >      |

- O nome da página que você está visitando é exibido abaixo do breadcrumb.
   Clicando no título da página levará para a tela de edição da página.
- 3. Clicando no ícone de seta irá exibir um nível abaixo de páginas-filhas.
- 4. Botões de ações são exibidos para cada página, ao selecionar o campo ao lado do nome da página na primeira coluna da tabela.

| ✓ □ A Instituição                                        |             | 5 meses atrás        | Pasta                  |  |
|----------------------------------------------------------|-------------|----------------------|------------------------|--|
| 🗅 Ouvidoria                                              | •••         | <u>6 meses atrás</u> | Pasta                  |  |
| Documentos                                               |             | 6 meses atrás        | Lista de<br>Documentos |  |
| Mover Remover Publicar                                   | Despublicar | 1 página selecio     | nada                   |  |
| Você pode visualizar a página clicando no botão ONLINE . |             |                      |                        |  |

5.

- Para Editar basta clicar no Nome da Página que isso o levará para a tela de edição da página.
- 7. Para realizar ações em massa:
  - Há um checkbox ao lado de cada linha na tabela, passando o mouse por cima da linha o tornará visível. Também há um checkbox no canto superior esquerdo do cabeçalho da tabela, usado para selecionar ou desselecionar todos os outros checkboxes.
  - Selecionando, no mínimo, um checkbox exibirá como popup uma barra de ações embaixo, o que irá listar todas as ações em massa disponíveis para as páginas.
  - Clicando em qualquer ação levará para uma tela separada exibindo todas as páginas selecionadas para confirmação.

#### Reordenando páginas

 Clicando em Ordem do menu de classificação no botão de Ações (...) levará para uma tela com as ações de ordenação. Esta tela permite reordenar a forma que as páginas serão exibidas no menu do site.

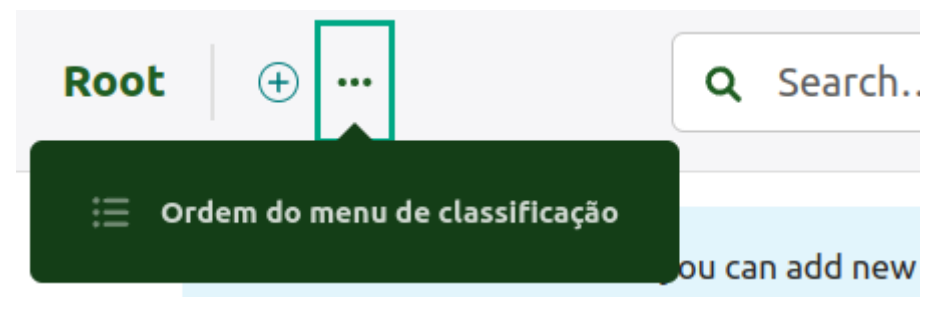

- Reordene as páginas pelo ícone (feito de 6 pontos) no canto esquerdo da linha da tabela.
- 3. A nova ordem será automaticamente salva toda vez que um item for arrastado.

#### Criando novas páginas

Crie novas páginas clicando no botão **Adicionar subpágina**. Isto cria uma página-filha da página que você está atualmente.

| ←I             | <ul> <li>1 ⊕ … Q Search</li> <li>Adicionar subpágina<br/>ncon ~ 1-14 of 14</li> <li>□ Desenvolvimento Institucional<br/>…</li> </ul> |
|----------------|----------------------------------------------------------------------------------------------------|
| <b>Q</b> Busca | Editais                                                                                                    |
| 🗁 Páginas 🛛 🗲  |                                                                                                    |
| 🖾 Imagens      | 🗅 Conselho Superior 🛛                                                                                                    |
| Documentos     |                                                                                                    |

Tipos de Páginas

Falta documentar

Selecionando um Tipo de Página

Escolhe o tipo de página gostaria de criar.

| 0 | Campus            | Páginas usando Campus            |
|---|-------------------|----------------------------------|
| 0 | Curso             | Páginas usando Curso             |
| 0 | Link              | Páginas usando Link              |
| 0 | Pagina            | Páginas usando Pagina            |
| 0 | Pasta de noticias | Páginas usando Pasta de noticias |
| 0 | Processo seletivo | Páginas usando Processo seletivo |

- 1. Na tela são listados todos os tipos de páginas que você pode criar. Clicando no nome do tipo de página levará para a tela de Adicionar aquela página.
- 2. Clicando no link Páginas usando... à direita da lista irá exibir todas as páginas existentes deste tipo.

#### Forma Alternativa e Mais Fácil de Navegar, Editar e Inserir Sub-Páginas

Se você estiver logado e retornar para a página inicial do Portal (<u>https://www.ifrr.edu.br</u>) irá ver o botão do Wagtail no canto inferior direito do navegador.

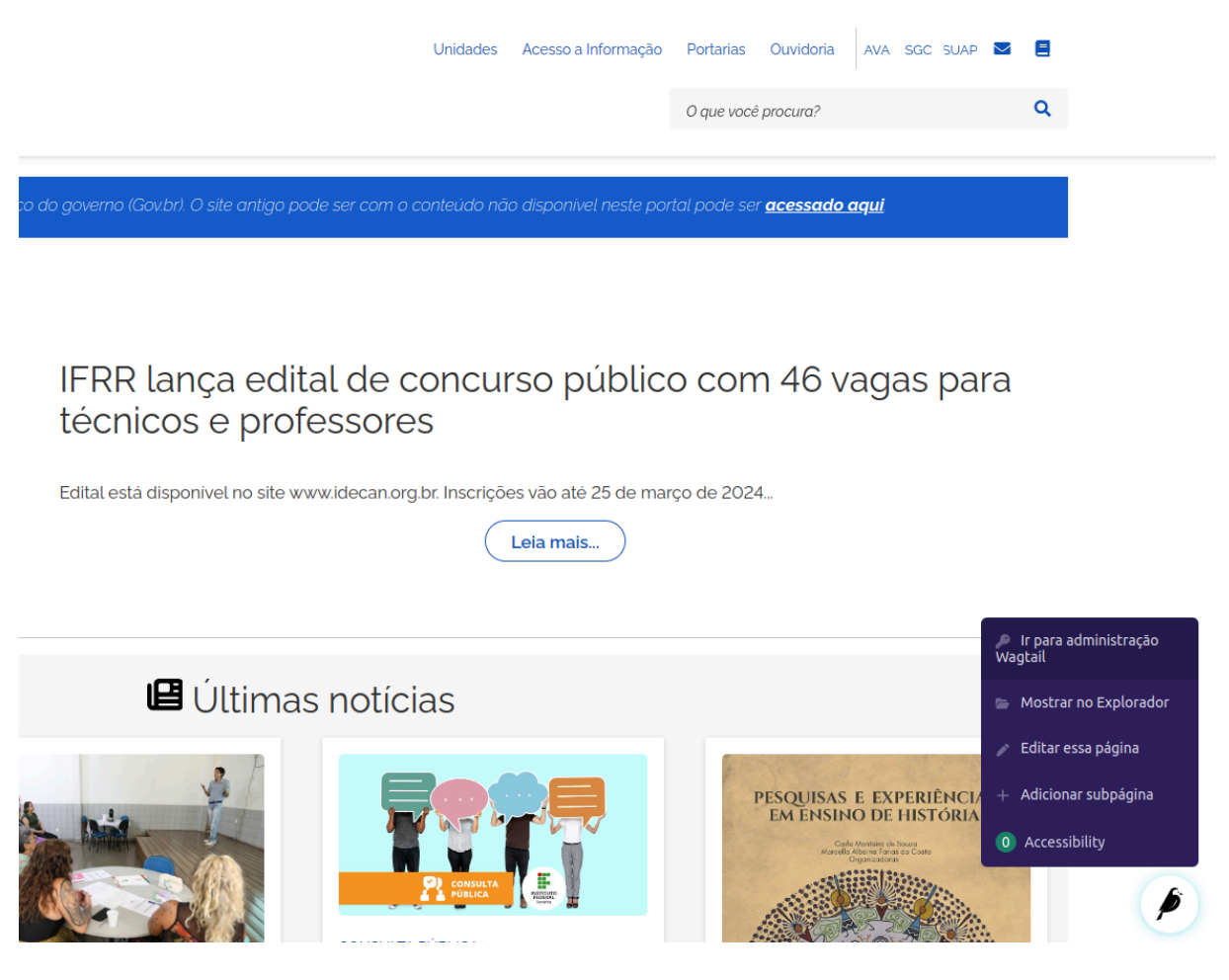

Legenda: Botão do Wagtail pela navegação do site.

Na imagem abaixo, navegamos para a sessão A Instituição <sup>1</sup> -> Tecnologia da Informação <sup>2</sup>, agora é possível editar essa página pela opção **Editar essa página** <sup>4</sup>, basta clicar no botão do Wagtail <sup>3</sup> para ter acesso ao item de menu.

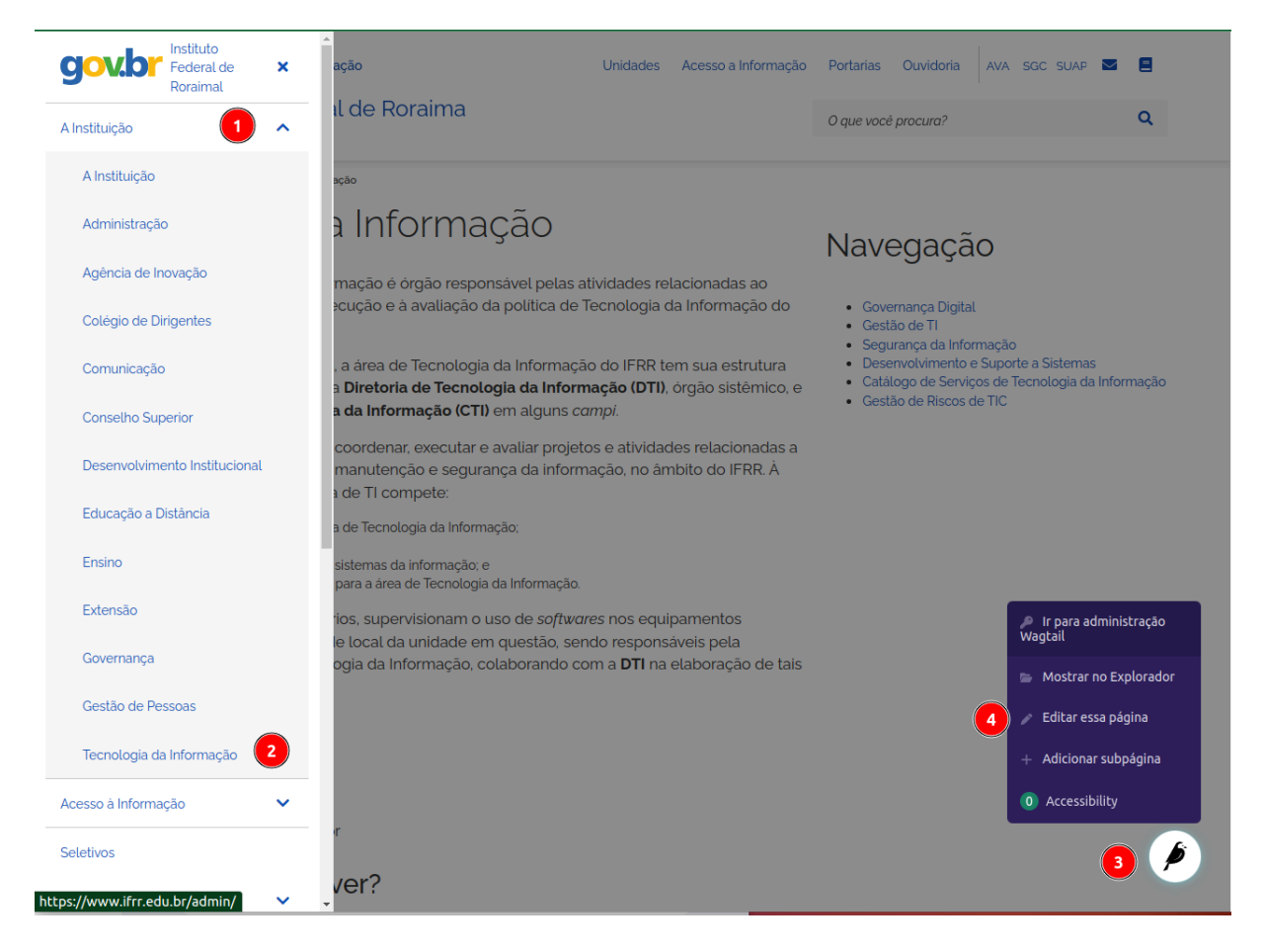

Legenda: Navegação pelo menu do próprio portal.

Você será levado exatamente para o local da **hierarquia de pastas**<sup>1</sup> da página que você deseja editar. Observe no canto superior direito um ícone de dispositivo móvel, é o recurso de **pré-visualização da página**<sup>2</sup>, que está disponível para testar a responsividade da página em telas de **celular**, **tablet** ou **monitores** maiores <sup>3</sup>.

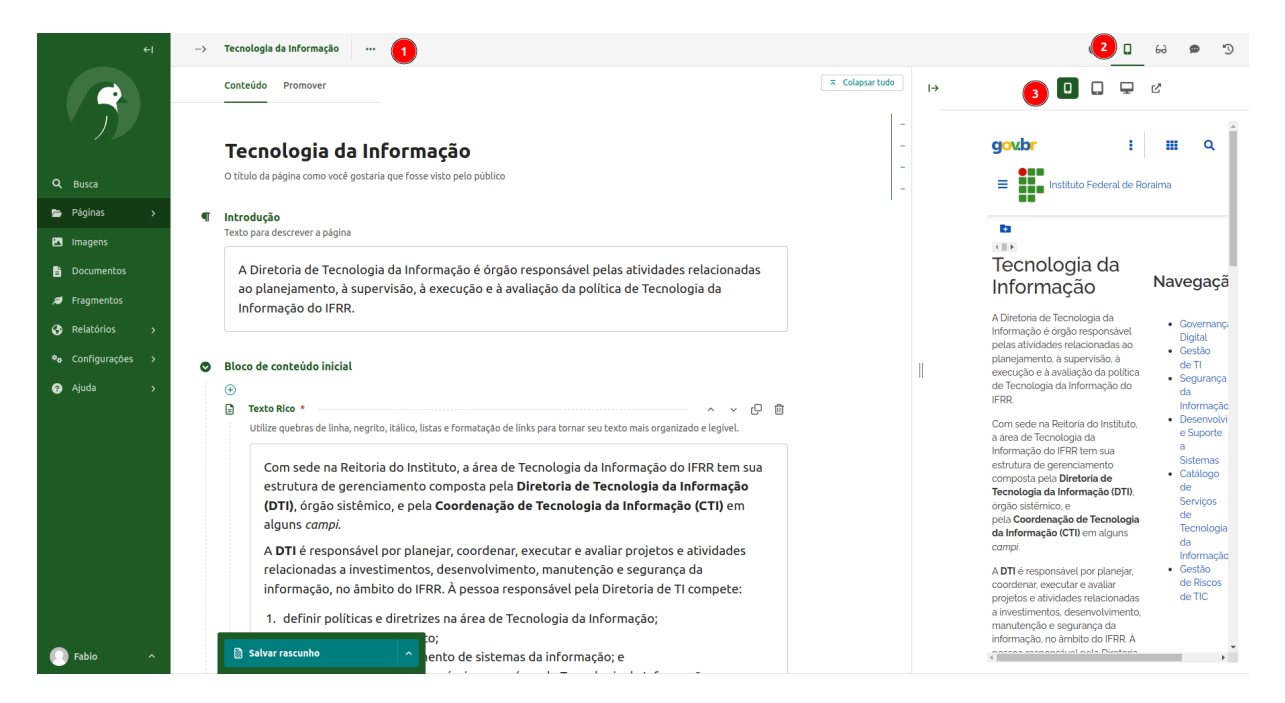

Legenda: Edição e pré-visualização de páginas.

#### Edição do Corpo da Página

Clique no botão de + <sup>1</sup> no corpo da Página e irá aparecer um menu suspenso, selecione a opção Texto Rico <sup>2</sup>.

| Conteúdo        |                 |   |
|-----------------|-----------------|---|
| Buscar opções   |                 |   |
| Z<br>Texto Rico | Incorporar      |   |
| Conteúdo        |                 | - |
| 🖽 Tabela        | 📰 Tabela Tipada |   |
| REILUIIA        |                 |   |

#### Texto Rico

Note que irão aparecer mais botões + <sup>1</sup> e também os controles para copiar e excluir um Bloco de Texto Rico <sup>2</sup>.

| ◙ | Con      | teúdo                                                                                                    |
|---|----------|----------------------------------------------------------------------------------------------------|
|   | $\oplus$ | 2                                                                                                    |
|   |          | Texto Rico * · · · · · · · · · · · · · · · · · ·                                                                             |
|   |          | Utilize quebras de linha, negrito, itálico, listas e formatação de links para tornar seu texto mais<br>organizado e legível. |
| 1 | Ð        | Escreva algo ou digite '/' para inserir um bloco                                                                             |
|   | ÷        |                                                                                                    |

#### Sub Blocos de um Texto Rico

Agora o botão + <sup>1</sup> do bloco Texto Rico exibe os subcomponentes de um texto rico <sup>2</sup>: Cabeçalho 3, Cabeçalho 4, Lista numerada, Lista de marcadores, Link, Documento e Imagem.

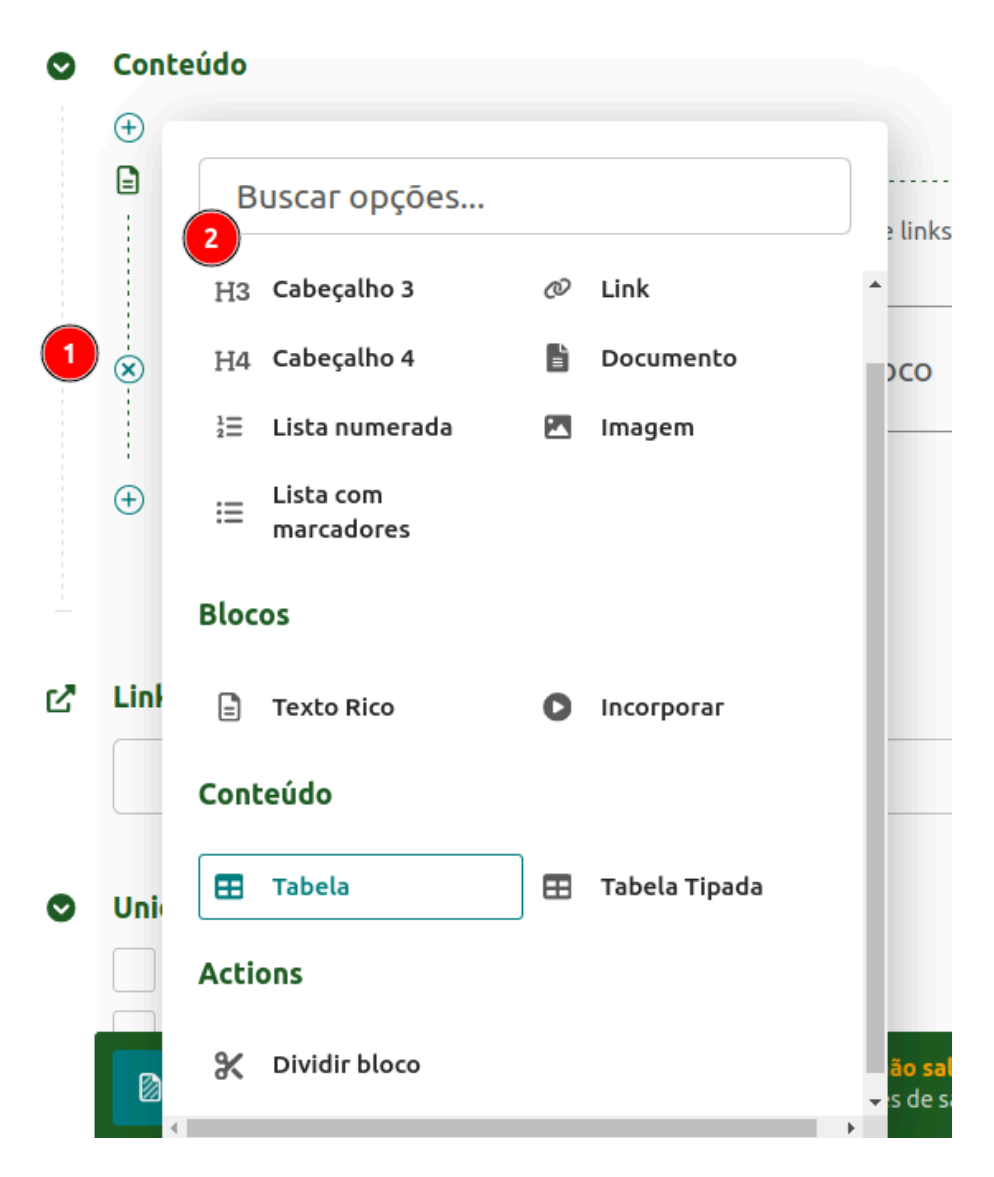

Fique à vontade para explorar os recursos do bloco texto rico em sua página.

#### Publicação de Seletivos

Nessa nova versão do portal institucional, temos uma área exclusiva para listar todos os processos seletivos.

Na figura a seguir é apresentada a página dos seletivos, disponível na raiz do menu principal <sup>1</sup>. É possível filtrar os seletivos pelo texto pesquisável <sup>2</sup>, pela Unidade <sup>3</sup>, pelo Tipo/Grupo <sup>4</sup> e pelo ano <sup>5</sup>, bastando selecionar as opções na caixa de filtro e clicar no botão Enviar <sup>6</sup>.

A quantidade de seletivos encontrados <sup>7</sup> irá aparecer logo abaixo dos campos, e os seletivos resultantes <sup>8</sup> da busca abaixo da caixa de filtro.

| Sover Ministerio da Educação<br>E Instituto Federal de Rorain                                              | ıa                                                                                    | Unidado                                                                                              | es Acesso a Informação                                                                                                    | Portarias Ouvidoria                                 | ava sgc suap 💌 🗐                                  |
|----------------------------------------------------------------------------------------------------|---------------------------------------------------------------------------------------|----------------------------------------------------------------------------------------------------|----------------------------------------------------------------------------------------------------|-----------------------------------------------------|---------------------------------------------------|
| Acesso à Informação  Unidades  V                                                                           | Seletivos                                                                             |                                                                                                    |                                                                                                    | 6                                                   | 6                                                 |
| Comissões                                                                                                  | Busca textual Q (                                                                     | Inidad. 🗙 🔍 🔍 Tipos                                                                                  | •                                                                                                    | Q Ano                                               | Enviar                                            |
| Seletivos<br>Noticias<br>Programas<br>Ouvidoria<br>Redes Sociais<br>In I I I I I I I I I I I I I I I I I I | Estude no IFRR ><br>Técnico Subsequente<br>Curso Técnico em<br>Administração -<br>EAD | Bolsas para estudantes ><br>Programas de Assistência<br>Estudantil<br>EDITAL N'<br>1/2024/PROEN/IFRR | Estude no IFRR ><br>Técnico Subsequent<br>EDITAL 1/2024 -<br>DICAB/IFRR -<br>CONVOCAÇÃO<br>PARA MATRÍCUL<br>NOS CURSOS<br>TÉCNICOS EM<br>AGROECOLOGIA<br>ADMINISTRAÇÃO | e Estude no<br>Técnico S<br>EDITAL<br>DEPEI/I<br>AS | o IFRR ><br>subsequente<br>1/2024 -<br>DICAB/IFRR |

Para inserir um novo Seletivo já estando logado, clique no botão do wagtail<sup>1</sup> e depois clique em Adicionar Subpágina<sup>2</sup>. Conforme a figura abaixo:

| Bolsas para estudantes :<br>Programas de Assistènc<br>Estudantil<br>EDITAL N°<br>1/2024/PROEN/IFF | <ul> <li>Estude no IFRR &gt;<br/>Técnico Subsequente</li> <li>EDITAL 1/2024 -<br/>DICAB/IFRR -<br/>CONVOCAÇÃO<br/>PARA MATRÍCULAS<br/>NOS CURSOS<br/>TÉCNICOS EM<br/>AGROECOLOGIA E<br/>ADMINISTRAÇÃO</li> </ul> | Estude no IFRR ><br>Técnico Subsequente<br>EDITAL 1/2024 -<br>DEPEI/DICAT |
|---------------------------------------------------------------------------------------------------|----------------------------------------------------------------------------------------------------|---------------------------------------------------------------------------|
| Bolsas para docentes >                                                                            |                                                                                                    |                                                                           |

#### Os tipos e grupos de seletivos a seguir foram extraídos do Portal do IFRR:

| #    | Grupos e tipos                                              | #    | Grupos e tipos                                                                                                    |
|------|-------------------------------------------------------------|------|----------------------------------------------------------------------------------------------------|
| 1    | Bolsas para estudantes                                      | 5    | Estude no IFRR                                                                                                    |
| 1.1  | ↓ Apoio à Unidade Produtiva                                 | 5.1  | ↓ Especialização                                                                                                    |
| 1.2  |                                                             | 5.2  | ↓ Graduação                                                                                                    |
| 1.3  | Programa Institucional de Bolsas de<br>Iniciação à Docência | 5.3  | ⊌ Mestrado / Doutorado                                                                                                    |
| 1.4  | Programa Residência Pedagógica                              | 5.4  | ↓ ProITEC                                                                                                    |
| 1.5  | Programas de Assistência Estudantil                         | 5.5  |                                                                                                    |
| 1.6  | ↓ Programas de Pós-Graduação                                | 5.6  | ↓ Reingresso                                                                                                    |
| 1.7  | ↓ Projetos de Ensino                                        | 5.7  | ↓ Técnico Integrado - Exame de Seleção                                                                                                    |
| 1.8  | ↓ Projetos de Extensão                                      | 5.8  | ↓ Técnico Integrado - ProEJA                                                                                                    |
| 1.9  | ↓ Projetos de Pesquisa                                      | 5.9  | ↓ Técnico Subsequente                                                                                                    |
| 1.10 | ↓ Tutoria de Aprendizagem e Laboratório                     | 5.10 | ↓ Transferência Facultativa                                                                                                    |
| 1.11 | ↓ Tutoria de Aprendizagem Inclusiva                         | 6    | Trabalhe no IFRR                                                                                                    |
| 2    | Internacionalização                                         | 6.1  | Assistente administrativo temporário em programas<br>especiais                                                                                                    |
| 2.1  |                                                             | 6.2  | Goncurso público para docente     Goncurso público para docente     Goncurso público páblico     Goncurso público     Goncurso púb |
| 3    | Servidores                                                  | 6.3  | Concurso público para técnico-administrativo em<br>Educação                                                                                                    |
| 3.1  | ↓ Capacitação                                               | 6.4  | ↓ Estágios                                                                                                    |
| 3.2  | ↓ Qualificação                                              | 6.5  | ↓ Professor substituto                                                                                                    |
| 3.3  | ↓ Remoção docente                                           | 6.6  | ↓ Professor Temporário em programas especiais                                                                                                    |
| 3.4  | ↓ Seleção interna                                           | 6.7  | ↓ Professor visitante                                                                                                    |
| 4    | Empreenda no IFRR                                           |      |                                                                                                    |
| 4.1  | ↓ Programas de Incubação                                    |      |                                                                                                    |

### Estamos adicionando ao nosso portal conforme a demanda dos Gestores de Conteúdo de Processos Seletivos.

INSERIR O PROCEDIMENTO DE UPLOAD DE DOCUMENTOS

## ESSE MANUAL ESTÁ EM CONSTRUÇÃO, fique a vontade para inserir dúvidas e sugestões.